# Erledigt bin ich bereit für einen Hackintosh?

# Beitrag von "ApfelJonas" vom 11. Mai 2017, 10:15

Einen wunderschönen Guten Tag,

ich wollte mir einen Hackintosh zulegen weiß aber nicht genau ob mein System Kompatibel ist deswegen würde es mch freuen wenn ihr mal mein System auf die Kompatiblität prüfen könntet.

Mainboard: Asus H170 Pro Gaming --> Zwischendurch Gewechselt zu ASUS Strix Z270F Gaming CPU: i5-6500 3.20 GHz RAM 16 DDR4 Zotac Geforce GTX970 Asus PCE AC88 WLAN Karte > Aktuelles Betriebsystem WIndows 10

Reicht eine 250 GB SSD von Samsung für den Hackintosh aus?

Habe ich noch was wichtiges was vergessen?

Vielen Dank Schon mal im Voraus

# Beitrag von "yoyo268" vom 11. Mai 2017, 11:22

Hallo ApfelJonas!

Erstmal herzlich \, 🍕

Für dein Board gibt es schon jemanden hier im Forum der os x darauf schon am laufen hat. Zur Wlan-Karte wäre es wichtig zu wissen welcher Chipsatz sich darauf befindet. Und zu der Frage der Festplatte würde ich erstmal mit "ja" beantworten. Was die Grafikkarte angeht wird es nötig sein die Webdriver zu installiren. Also insgesamt gesehen sieht es gut aus. Sonnige Grüße aus dem Norden!

### Beitrag von "crusadegt" vom 11. Mai 2017, 11:23

Hallo und herzlcih willkommen im Forum... Hardware sieht gut aus, zu Wlan kann ich leider nichts sagen

### Beitrag von "ApfelJonas" vom 11. Mai 2017, 11:52

Hallo,

Vielen Dank für die schnellen antworten.

Zur WLAN Karte: der verbaute Chip ist ein Broadcom BCM4366

ich habe mal die System Info drüber laufen lassen da zeigt der mir folgendes an.

Sonnige Grüße

### Beitrag von "Dr.Stein" vom 11. Mai 2017, 13:01

Der WLAN Chip ist mir leider nicht bekannt. Sonst sieht dein System echt gut aus und du kannst mit der Installation beginnen. Vorher aber in der Wiki einlesen 🐸 https://www.hackintosh-forum.de/wffaq/index.php/FAQ/

Hast du einen Mac oder jemand aus deinem Freundeskreis? Schule? Uni? Den brauchst du ja um Sierra zu laden..

# Beitrag von "derHackfan" vom 11. Mai 2017, 13:16

Hallo und Herzlich Willkommen im Hackintosh Forum. 😂

Ich kann es mir nicht verkneifen, aber die Überschrift sollte lauten 'bin ich bereit für einen Hackintosh', das Hardware Setup selber ist es ja.

Wünsche viel Erfolg mit deinem Projekt.

# Beitrag von "ApfelJonas" vom 11. Mai 2017, 16:08

#### Zitat von derHackfan

Ich kann es mir nicht verkneifen, aber die Überschrift sollte lauten 'bin ich bereit für einen Hackintosh', das Hardware Setup selber ist es ja.

jetzt besser? xD

#### Zitat von Dr.Stein

Der WLAN Chip ist mir leider nicht bekannt.

Zum WLAN Chip : <u>https://www.broadcom.com/produ...ure/bcm4366#1211169591596</u> Sollte die WLAN Kart nicht gehen muss ich halt mein LAN Kabel rauskramen wäre jetzt kein Halsbruch außer das ich mich auf eine langsamere Geschwindgkeit einstellen muss. Soweit ich weiß funktioniert die Vorgängerkarte unter Mac auf einen Hackintosh die hat aber den Chip BCM4360

#### Zitat von Dr.Stein

Hast du einen Mac oder jemand aus deinem Freundeskreis? Schule? Uni? Den brauchst du ja um Sierra zu laden..

Ein Freund der bereits auch hier im Hackintosh-Forum aktiv ist meinte das ich das nicht brauchte und wenn nicht bekomm ich die Lizenz seines IMac ein Macbook werde ich mir erst zum Wintersemester zulegen

#### Zitat von derHackfan

Wünsche viel Erfolg mit deinem Projekt.

Danke das werde ich hoffentlich haben aber wenn was schief läuft ich habe ja noch euch.

Na dann auf Geht's

# Beitrag von "Dr.Stein" vom 11. Mai 2017, 16:21

Wegen dem Mac frage ich nur damit du dir nicht illegal irgendwo aus dem Internet eine OS X Version besorgst. Dann bist du ganz schnell wieder raus hier. Nur für Versionen über den AppStore geben wir hier support 😳 Frag doch mal ob dir jemand einen Installer mit Clover basteln kann für dein System..

# Beitrag von "ApfelJonas" vom 11. Mai 2017, 16:39

#### Zitat von Dr.Stein

Nur für Versionen über den AppStore geben wir hier support

Ist mir klar... wenn ich die Möglichkeit nicht hätte hätte ich mir eine Mac- Lizenz von Snow Leopard geholt und dieses installiert...

#### Zitat von Dr.Stein

Frag doch mal ob dir jemand einen Installer mit Clover basteln kann für dein System..

Gibt es hier freiwillige die das für mich machen wülchen ? Oder kannst du mir einen empfehlen?

Freundliche Grüße

### Beitrag von "Dr.Stein" vom 11. Mai 2017, 16:44

#### @ApfelJonas

Ich meinte aus deinem Freundeskreis jemanden fragen .. Du müsstest dich nur mit deiner AppleID im AppStore anmelden und Sierra laden.

### Beitrag von "ApfelJonas" vom 11. Mai 2017, 17:01

Ja gut das ist das geringste Problem...

# Beitrag von "Dr.Stein" vom 11. Mai 2017, 17:03

# Beitrag von "al6042" vom 11. Mai 2017, 18:23

Die AC88 hat zwar einen Broadcom Chip (BCM4366), wird aber voraussichtlich nicht unter OSX laufen.

https://wikidevi.com/wiki/ASUS\_PCE-AC88

Im Tomaten Forum wurde das bereits im Januar ohne Erfolg getestet. Bei den Verrückten gibt es hierzu noch keine Vorgänge.

# Beitrag von "ApfelJonas" vom 11. Mai 2017, 21:38

Zitat von al6042

voraussichtlich nicht unter OSX laufen.

Schade aber vielleicht klappt das mittlerweile mal schauen dan gehe ich schon mal das Lankabel holen...

Danke

# Beitrag von "Marcel2303" vom 12. Mai 2017, 12:05

lch muss gerade für <u>@ApfelJonas</u> fragen 😂

Er/Ich haben noch kein richtiges Verständnis im Bereich DDST und SSDT. Was gibt es da zu beachten? Auf was muss man achten?

Das einzige was ich weiß, das eins von den Beiden für die Taktung verantwortlich ist. Nur bin ich bei der Programmierung der DDST bzw SSDT nicht erfahren.

Dieselben Schwierigkeiten gibt es beim Clover aber da freuen wir uns auf eure Unterstützung.

#### Zitat von Dr.Stein

Den Clover Ordner anpassen können wir ja dann hier im Forum machen

# Beitrag von "Dr.Stein" vom 12. Mai 2017, 13:10

Die ssdt ist für den CPU Takt verantwortlich 😌 Die DSDT für die Hardware Erkennung

# Beitrag von "Marcel2303" vom 12. Mai 2017, 13:55

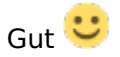

Woher weiß ich jetzt genau, was ich genau eintragen muss? Gibts da spezielle Vorgaben?

# Beitrag von "ApfelJonas" vom 12. Mai 2017, 14:40

Moin!

wir haben den USB Stick nun vorbereitet und eine SSDT aus dem skylake Thread genommen, welche den gleichen Prozessor hatte.

Wir wollten ins Installationsmenü von MacOS nur leider Fehlanzeige... irgendwas mit Kernel

eventuell hat jemand eine Lösung?

# Beitrag von "Dr.Stein" vom 12. Mai 2017, 14:51

**DSDT UND SSDT werden NICHT** für die Installation verwendet! Erst nach der Installation für das Finetuning. Was hast du den im Clover Ordner für kexte drin? Schieb den doch mal rüber

### Beitrag von "ApfelJonas" vom 12. Mai 2017, 16:12

Achso 😂

Ich habe den EFI Ordner mal drangehängt.

### Beitrag von "Dr.Stein" vom 12. Mai 2017, 17:38

Knapp 2 MB... da war ja gar nichts drin in der EFI... kein wunder 😌

Ich hab mal meine Standart EFI genommen und ein paar Anpassungen für dein System gemacht...

Du solltest nun Booten können.... hoffe ich.... und nicht vergessen... wenn er dich fragt... Ersetzen und nicht Zusammenführen.

24MB Upload macht kein spass bei der Leitung <sup>33</sup> das dauert bestimmt 15 Minuten... <sup>55</sup>

... puuhh und das bei der Hitze im Dachgeschoss...o.O

# Beitrag von "ApfelJonas" vom 12. Mai 2017, 22:01

Ich habe jetzt deinen EFI Ordner mal geladen.

Leider kommt mir dieser Fehler.

Erst bleibt er bei der Stelle hängen (siehe erstens Bild) und danach kommt dieses "Halteverbotsschild"

Hat dort jemand einen rat?

Edit: jetzt türmt sich ein neues Problem auf

war vorhin in Windows und jetzt beim Neustarkomme ich nicht mehr dahin siehe letztes Bild irgendwie lad das mainboard in einen Leerlauf und der Kreis rotiert die ganze Zeit habe auch bereits die Einstellungen im BIOS auf Standard zurückgesetzt. Was meint ihr soll ich mir ne Windows 10 DVD machen und ein Clean install durchführen?

Oder er hat jemand einen Rat für mich ...

Gruß Jonas

# Beitrag von "griven" vom 13. Mai 2017, 00:46

Das Bild das OSX da zeigt ist typisch für Probleme mit dem USB Ports <sup>Sei</sup> Versuch es mal mit diesem EFI Ordner hier: EFI.zip

# Beitrag von "ApfelJonas" vom 13. Mai 2017, 13:49

Ich bereue es gerade mit den Gedanken gespielt zu haben den Hackintosh gemacht zu haben. Ich habe ausversehen vergessen meine 1. SSD mit Windows auszuhängen während ich vom Stick gebootet habe nun hatte ich ja den Fehler mit den ständig rotierend Kreis beim Start ... als ich dann eine Windows CD einlegte um versucht habe zu reparieren würde mir angezeigt das die SSD mit Windows gelockt sei

daraufhin habe ich mit den Secure erase Die SSD formatiert und wollte Windows daraufhin mit der CD neuinstalliern dies ohne Erfolg sorhe Bild.

nun steht im BIOS das beide ssd frozen sind. das heist doch mehr oder weniger das diesenun Schrott sind oder?

Also kann ich mich langsam an den Verkauf meiner PC Teile machen...?

### Beitrag von "schluden" vom 13. Mai 2017, 14:44

In der Windows Installation mal beide Partitionen löschen. Dann auf "neu" klicken. Dann müsste die Installation eigentlich gehen.

Dass SSDs Frozen gehen, habe ich ja noch nie gehört.

Gesendet von iPhone mit Tapatalk

### Beitrag von "al6042" vom 13. Mai 2017, 15:11

Die SSDs werden im BIOS al "frozen" angezeigt, wenn das System denkt, sie seien im Sleep/Hibernate Mode.

Da kann es helfen den Strom an den SSDs für 5-10 sek. ab zu klemmen. (Nicht das Datenkabel)

# Beitrag von "ApfelJonas" vom 13. Mai 2017, 19:32

Irgendwie muss es da ein Problem geben Nach der erfolgreichen Neuinstallation und 2-3 Neustarts später habe ich wieder den selben Fehler das es beim Start die ganze Zeit rotiert im Ladekreis ...

kennt wer Hilfe? Liegt eventuell ein Defekt an der SSD vor?

### Beitrag von "umax1980" vom 13. Mai 2017, 19:38

was gibt es da zu bereuen? Du hättest doch die SSD vorher mal rausnehmen können.

mach alles in Ruhe und dann klappt das schon.

# Beitrag von "ApfelJonas" vom 13. Mai 2017, 22:33

Das hatte ich vergessen war zwischendurch in windows und habe dann bevor ich wieder gebootet vom USB Stick habe vergessen die SSD abzustecken .. naja ist jetzt passiert.

erstmal will ich jetzt das beschriebene Problem lösen bevor ich mit den Hackintosh weiter mache habt ihr eine Idee ob ein Defekt an der SSD ist?

Beitrag von "derHackfan" vom 13. Mai 2017, 22:39

#### Ist das Windows 8 oder 10?

Bei Windows 8 kann man doch die DVD einlegen und das System damit überprüfen und reparieren, bei Windows 10 bin ich nicht auf dem Laufenden … den Upgrade habe ich mir zwar gesichert … aber wer braucht das.

Back To Topic: Diese Reparatur Option müsste es eigentlich auch bei einem Windows 10 USB Installer Stick geben.

### Beitrag von "schluden" vom 13. Mai 2017, 22:46

Also ich bin wirklich kein SSD Profi. Zu deiner Frage kann ich nichts sagen. Grundsätzlich jedoch folgendes beachten:

Wenn du dich an Windows Installationen machst, konsequent alle anderen Festplatten, insbesondere OS X Drives abklemmen. Umgekehrt genauso.

Wenn die Windows-Installation geklappt hat, müsste die SSD eigentlich in Ordnung sein.

Was ich an deiner Stelle machen würde - und das klingt jetzt bestimmt verrückt und naiv. Aber so kann ich einfach alles ausschließen:

Kannst du mal ALLES abziehen, was für einen Windows Start unwichtig ist?

Gehe bitte so weit, dass du deine Grafikkarte abziehst, Monitor auf die iGPU des Mainboards, WLAN Karte ab - einfach alles. Für einen Start brauchst du im Prinzip nur Mainboard, Netzteil, Grafik(iGPU der CPU), Festplatte und Tastatur - nix anderes. So kannst du einen anderen Hardwarefehler ausschließen, der Windows vom starten aufhält.

Wenns immer noch rotiert, gib ihn einfach mal RICHTIG VIEL Zeit. Vor dem schlafen gehen an machen, dann kann er 8 Stunden hochfahren.

Gesendet von iPhone mit Tapatalk

# Beitrag von "yoyo268" vom 13. Mai 2017, 22:47

Hallo!

Wahrscheinlich nicht, aber nimm erstmal den Tip von al6042. Und ganz wichtig immer ruhig und besonnen den nächsten Schritt machen. Wer hetzt macht Fehler und geht den Weg meist doppelt oder dreifach. Und so wie Du schon selbst schreibst: .. naja ist jetzt passiert. Also sieh es sportlich und weiter geht's!

Weiterhin viel Erfolg!

### Beitrag von "Dr.Stein" vom 13. Mai 2017, 22:48

#### Zitat von schluden

gib ihn einfach mal RICHTIG VIEL Zeit.

Hatte ich auch schon. Der hat 30min für einen Boot benötigt. Ich verstehe bis heute nicht.. wieso.

Danach ging aber wieder alles

### Beitrag von "schluden" vom 13. Mai 2017, 22:57

Gerade sind auch weltweit zig Tausende Windows PCs mit Malware infiziert worden. Jeder der das Windows Update vom März installiert hat, kann aber aufatmen. Und Windows 10 Benutzer.

"Windows-10-Installationen sind bisher nicht von WannaCry betroffen."(Quelle: heise.de)

Das heißt, dein ungewöhnlich langes Booten geht wohl nicht von der Ransomware aus.

Gesendet von iPhone mit Tapatalk

# Beitrag von "ApfelJonas" vom 13. Mai 2017, 23:28

Danke für eure Tipps,

Ja es ist Windows 10 ich werde den Gleich ins Booten schicken und mal schauen ob sich da morgen früh was getan hatt. Also bis morgen.

Hatte ich bereits ausprobiert die Reparturoption brachte nichts

Zitat von derHackfan

Back To Topic: Diese Reparatur Option müsste es eigentlich auch bei einem Windows 10 USB Installer Stick geben.

na klar man muss es sportlich und darf mich nicht aufregen bin nicht so der Backup 🤗 sehen wichtige Dateien habe ich kaum und die selbst sind auf der HDD ausgelagert und zusätzlich auf meiner

Externen Festplatte gesichert.

# Beitrag von "ApfelJonas" vom 15. Mai 2017, 12:21

Sodele gestern ein Tag mit der Familie verbracht und heute mal eure Versuche ausprobiert.

Die Ursache gefunden:

- <u>@Marcel2303</u> hatte mir eine WLAN karte die mit einen hackintosh funktionieren soll untergejubelt Als ich die wieder ausgebaut habe hat sich Windows berappelt und wollte wieder funktionieren.

So jetzt wird der hackinosh mit dem EFI von griven angegangen. Muss dazu aber erstmal zu <u>@Marcel2303</u> um das EFI auf den USB Stick zu spielen. Ihr werdet von mir hören

#### Zitat von griven

Das Bild das OSX da zeigt ist typisch für Probleme mit dem USB Ports Versuch es mal mit diesem EFI Ordner hier: EFI.zip

### Beitrag von "Marcel2303" vom 15. Mai 2017, 14:43

Ich hätte auch net gedacht das die Originale Apple WiFi Karte so Probleme macht 🤤 Ich schätze das Problem auf die Treiber die nicht installiert wurden und von unserem Schönen Windows 10 automatisch gesucht werden.

Leider gibt es diese Treiber ja nicht "öffentlich" sondern nur im BootCamp Ordner 텩

Meine Theorie 😌

### Beitrag von "ApfelJonas" vom 16. Mai 2017, 18:06

Ich hatte die Treiber nun installiert und die Karte wieder eingesteckt der erste Boot war klappte und dan wurde mir auch die Karte angezigt und ich konnte sie nutzen. Beim Neustart danach wieder das Problem mit den Ladekreis

# Beitrag von "Marcel2303" vom 19. Mai 2017, 09:53

#### @griven

Ich schreib mal für @ApfelJonas... Das installieren klappte leider erneut nicht. Mit deiner EFI die du angehängt hast, hing er bei der Zeile Fest (Siehe Bild) Und dann kam wieder das "ParkVerbotssymbol" Hast du eventuell eine weitere lösung? Oder einer

### Beitrag von "ApfelJonas" vom 4. Juni 2017, 19:44

Hallo Wie schaut es denn aus jemand eine Idee?

### Beitrag von "griven" vom 14. Juni 2017, 21:29

Klassischer Fall von USB bricht weg und damit erstmal Sorry für die späte Antwort. Irgendwie ist die HCKCN und HighSlerra dazwischen gekommen

Also als Lösung lade mal die aktuell genutzte config.plist hoch und ergänze Deine Kexte um USBInjectALL

# Beitrag von "ApfelJonas" vom 22. Juni 2017, 13:05

Hallo @griven

Ich habe mal geschaut ob ich auch von Windows an die gewünschte Datei herankomme da mein Macbook noch nicht angekommen ist. Anbei habe ich mal den EFI Ordner hochgeladen und die config.plist

Wo finde ich den die Kexte? komme ich da auch von Windows dran oder brauche ich dafür MAC OS X?

Zitat von griven

ergänze Deine Kexte um USBInjectALL

# Beitrag von "al6042" vom 23. Juni 2017, 17:16

Unser Download-Bereich ist eigentlich ziemlich gut bestückt, was solche Kexte angeht: USBInjectAll - Immer aktuell (wenn's geht)

Du kannst den Kext, der unter Windows als Ordner und nicht als Datei angezeigt wird, zu den anderen Kexten unter /EFI/CLOVER/kexts/Other kopieren, wenn du bereits mit Windows drauf schauen kannst.

# Beitrag von "Marcel2303" vom 24. Juni 2017, 13:39

<u>@al6042</u> ich habe dies versucht zu übernehmen. Ich habe ihn eine Aktuelle USBInjectAll.kext eingefügt und versucht diese in Clover zu aktivieren. Leider kam der Fehler beim <u>@ApfelJonas</u> weiterhin.

Das ist das Problem, was uns beide zurzeit stutzig macht 😂

Jetzt versteh ich auch, warum man sagt, dass man beim hackintosh auf Gigabyte-Hardware

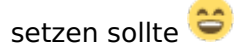

# Beitrag von "al6042" vom 24. Juni 2017, 15:48

Dann versucht es doch mal bitte noch mit beiliegender config.plist.

# Beitrag von "ApfelJonas" vom 29. Juni 2017, 13:37

Danke <u>@al6042</u> ich werde das die Tage mal mit der Config.plist probieren...

# Beitrag von "DSM2" vom 13. September 2017, 19:30

Was ist eigentlich daraus geworden ?

Habe weder per PN eine Nachricht erhalten, noch ist hier weiter was passiert.

# Beitrag von "ApfelJonas" vom 5. Oktober 2017, 23:05

Moin,

Dank der Hilfe von <u>@DSM2</u> habe ich einen Install-Stick für den Hackintosh. Heute bei der Installation hängt der <u>Install Stick</u> bei folgender Meldung (Siehe Bild) Hat da jemand eine Idee was schiefgelaufen ist?

# Beitrag von "griven" vom 5. Oktober 2017, 23:08

Gib bitte mal noch ein paar mehr Details ist zum Beispiel im Moment die GTX eingebaut oder nicht und ist im Bios die iGPU aktiviert oder nicht? Diese Informationen sind wichtig um das Problem einzugrenzen. Aktuell stehst Du an dem Punkt an dem OS-X gerne auf die grafische Oberfläche umschalten möchte dabei aber scheitert.

### Beitrag von "ApfelJonas" vom 5. Oktober 2017, 23:26

Hallo,

JA im Moment ist die Nvidia GTX eingebaut und IPGU Multi-Monitor ist auf "Disabled" und Primary Display auf "Auto"

Ich sehe gerade das bei PCH Configuration im BIOS IOAPIC 21-119 Entries noch auf "Enabled" Steht? Kann das sein das ich das vergessen habe und es deswegen nicht klappt?

### Beitrag von "griven" vom 5. Oktober 2017, 23:28

Wäre möglich, einfach mal testen würde ich meinen...

# Beitrag von "ApfelJonas" vom 5. Oktober 2017, 23:47

Werde ich direkt machen gebe euch dan Rückmeldung

EDIT: Habe den selben Fehler hatte eben eine PN von DSM2 er meinte das an den Files noch was falsch ist und geändert werden muss.

### Beitrag von "griven" vom 5. Oktober 2017, 23:55

Dann lade den Spaß doch einfach mal hoch und wir sehen was zu tun ist 😂

# Beitrag von "ApfelJonas" vom 6. Oktober 2017, 20:21

Hier das EFI

Hab das in drei Teile gepackt da das sonst zusammen in einen Zu groß für das Forum gewesen wäre.

# Beitrag von "griven" vom 6. Oktober 2017, 20:55

Probier es mal hiermit einfach den kompletten Clover Ordner austauschen...

### Beitrag von "ApfelJonas" vom 6. Oktober 2017, 21:16

Danke für eure Hilfe bisher

<u>@</u>griven Der Fehler scheint behoben zu sein. Was genau hast du den am Clover geändert? Vielleicht tritt das irgendwas bei jemanden auf und dan weiß er was er zu tun hat ,)

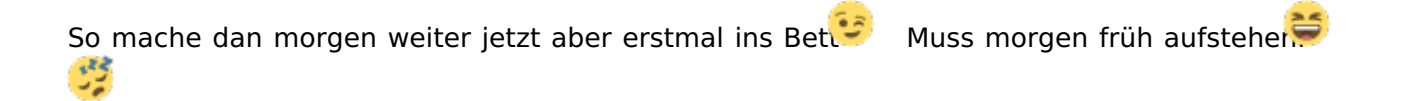

### Beitrag von "griven" vom 6. Oktober 2017, 21:26

Im Grunde nur Kleinigkeiten 簟

Zum einen habe ich die MATS Tabelle ins Tables to Drop Menu eingefügt denn NVIDIA\_WEB deaktiviert denn das wird erst ein Thema wenn die Webtreiber auch installiert sind und zu guter letzt habe ich die Extensions von 10.13 in den Others Ordner geschoben...

# Beitrag von "ApfelJonas" vom 8. Oktober 2017, 21:46

Moin,

bin gestern doch nicht nicht dazu gekommen. Als ich heute weitermachen wollte ging es hier nicht mehr weiter (Siehe Bild 1)

kurze Zeit danach kommt dan das Symbol. (siehe Bild 2):

habe seit Freitag Abend nichts verändert

Der PC UND usB Stick sind in Selben Zustand wie nach meinen letzten nachricht.

kan es daran liegen das der USB Dtcik (USB 3.0) nicht an einen usb 2.0 Port (Besitze keine) liegt? Laut Wiki ist ja der 2.0 Port empfohlen. wurde auch darauf schließen da Die Fehlermeldungen meiner Ansicht nach darauf hindeuten. oder irre mich da und es liegt am Ethernet?

# Beitrag von "al6042" vom 8. Oktober 2017, 21:52

Wenn der Bildschirm so verschrubbt aussieht, liegt das meistens daran, dass die Verbindung zum Boot-Laufwerk verloren gegangen ist. Hast du eine DSDT am Start?

# Beitrag von "ApfelJonas" vom 8. Oktober 2017, 23:01

Nein ich habe keine DSDT am Start. Der Bildschirm ist nicht auf Anhieb so verschrubt..

Das passiert erst nachdem es nicht mehr weiter gehrt (siehe 1. Bild) am Freitag lief ja noch alles glatt wie man sehen kann.

Wie ich durch Google im Tomaten Forum eben gesehen habe klappt der IntelMausiEthernet.kext nicht bei meinem Mainboard

. So interpretiere ich die Meldungen im ersten Bild auch das der nicht klappt. Warum das dan kurze zeit später so aussieht wie im Bild 2. Kann ich mir auch nicht erklären aber wie gesagt eine DSDT habe ich nicht im USB Stick

### Beitrag von "al6042" vom 9. Oktober 2017, 07:19

Uih...

Das kann ich mir gerade schwer vorstellen.

Hast du anstatt einer einzelnen DSDT mehrere SSDTs unter /EFI/CLOVER/ACPI/patched liegen? Wie sieht deine aktuelle config.plist aus? Welche Kexte liegen unter /EFI/CLOVER/kexts/Other? Welche EFI-Treiber liegen unter /EFI/CLOVER/drivers64UEFI?

### Beitrag von "ApfelJonas" vom 9. Oktober 2017, 12:00

Hallo @al6042

Zum Thema DSDT weiß ich garnicht ob da eine drauf ist da der USB Stick jemand für mich erstellt hat. Ich gehe aber schon davon aus da sich keine mehrere SSDTs unter /EFI/CLOVER/ACPI/patched liegen. Der Ordner ist Leer.

Da hätte ich mich gestern präziser ausdrücken sollen.

Ich habe dir mal die Aktuell config.plist hochgeladen und zwei Screenshots von den Gewünschten Ordnern.

Grüße Jonas

# Beitrag von "schluden" vom 9. Oktober 2017, 12:01

Wenn der Ordner leer ist, wie du sagst, dann hast du auch keine DSDT

Gesendet von iPhone mit Tapatalk

# Beitrag von "ApfelJonas" vom 9. Oktober 2017, 18:31

Moin,

dank der 3 Stündigen Fehlersuche von @DSM2 läuft gerade die Installation.

Dafür bedanke ich mich.

naturlich auch bei allen Anderen die in diesem Thread was zu dem Erfolg beigesteuert haben und mir geholfen Fertsch ist es danach noch nicht aber da wurde mir die Hilfe schon zugesichert:D

schonen Abend euch noch.

# Beitrag von "DSM2" vom 9. Oktober 2017, 20:43

Falls jemand wissen möchte was das Problem war:

Ganz egal ob die EFI von mir oder <u>@griven</u> das wichtigste was fehlte war: -disablegfxfirmware ! Das verursachte das Problem, habe es die ganze Zeit übersehen und anscheinend ist es sonst auch niemandem aufgefallen.

Das Board benötigt lediglich :

HECI IMEI Patch Fix\_HDA8000 Bei Boot:

-disablegfxfirmware und rest der üblichen Verdächtigen!

# Beitrag von "griven" vom 9. Oktober 2017, 20:46

Na krass darauf bin ich auch nicht gekommen oO Sieht man es mal man lernt nie aus 😂